# WCS в Google Cloud Platform

- Развертывание сервера
  - Развертывание и запуск экземпляра виртуальной машины
  - Настройка межсетевого экрана
  - Установка и настройка WCS
  - Запуск и тест WCS
- Развертывание CDN
  - Тестирование CDN

Начиная со сборки 5.2.679, WCS может быть развернут на Google Cloud Platform какотдельно стоящий медиа сервер, CDN с низкой задержкой и CDN с балансировкой нагрузки между узлами.

В любом случае, прежде, чем начать развертывание, необходимы:

- активный аккаунт в GCP и проект, созданный в этом аккаунте
- лицензия WCS для активации на сервере/серверах
- дополнительно, доменные имена для привязки к экземплярам серверов

## Развертывание сервера

#### Развертывание и запуск экземпляра виртуальной машины

1. В консоли Google Cloud перейдите в раздел "Compute Engine - VM instances" и нажмите "Create VM instance", чтобы начать создание экземпляра сервера. Выберите имя сервера, регион и зону расположения датацентра, а также конфигурацию сервера

| ÷       | Create an instance                                                                                     |   |                                                                                                    |
|---------|----------------------------------------------------------------------------------------------------|---|----------------------------------------------------------------------------------------------------|
| To crea | ate a VM instance, select one of the options:                                                          |   | Name ②<br>Name is permanent                                                                                                    |
| Ħ       | New VM instance<br>Create a single VM instance from scratch                                            | > | Labels @ (Optional)<br>+ Add label                                                                                                    |
| Ð       | New VM instance from template<br>Create a single VM instance from<br>an existing template              |   | Region     Zone       Region is permanent     Zone is permanent       europe-west3 (Frankfurt)         Machine configuration                                                              |
|         | New VM instance from machine<br>image<br>Create a single VM instance from<br>an existing machine image |   | Machine family         General-purpose       Memory-optimized         Machine types for common workloads, optimized for cost and flexibility         Series                               |
| \.<br>  | Marketplace<br>Deploy a ready-to-go solution onto<br>a VM instance                                     | E | N1     •       Powered by Intel Skylake CPU platform or one of its predecessors       Machine type       n1-standard-1 (1 vCPU, 3.75 GB memory)       vCPU     Memory       1     3.75 GB |

2. В разделе "Boot disk" нажмите "Change". Выберите образ на базе CentOS 7.6

| $\bigcirc$ | New 20 GB standard persistent disk<br>Image<br>CentOS 7 | Change |
|------------|---------------------------------------------------------|--------|
|            |                                                         |        |

| or snapshot to crea | ate a boot disl     | ; or attach an ex                                                                              | sting disk. Can't                                                                                                    | find what yo                                                                                                    | ou're looking                                                                                                    | for? Explor                                                                                                    | re hundred                                                                                                    | ds of VM so                                                                                                    | lutions in                                                                                                    |
|---------------------|---------------------|------------------------------------------------------------------------------------------------|----------------------------------------------------------------------------------------------------|----------------------------------------------------------------------------------------------------|----------------------------------------------------------------------------------------------------|----------------------------------------------------------------------------------------------------|----------------------------------------------------------------------------------------------------|----------------------------------------------------------------------------------------------------|----------------------------------------------------------------------------------------------------|
| Custom images       | Snapshots           | Existing disks                                                                                 |                                                                                                    |                                                                                                    |                                                                                                    |                                                                                                    |                                                                                                    |                                                                                                    |                                                                                                    |
| 1                   |                     |                                                                                                |                                                                                                    |                                                                                                    |                                                                                                    |                                                                                                    |                                                                                                    |                                                                                                    |                                                                                                    |
|                     |                     |                                                                                                | •                                                                                                    |                                                                                                    |                                                                                                    |                                                                                                    |                                                                                                    |                                                                                                    |                                                                                                    |
|                     |                     |                                                                                                |                                                                                                    |                                                                                                    |                                                                                                    |                                                                                                    |                                                                                                    |                                                                                                    |                                                                                                    |
|                     |                     |                                                                                                | *                                                                                                    |                                                                                                    |                                                                                                    |                                                                                                    |                                                                                                    |                                                                                                    |                                                                                                    |
| 20200618, supports  | s Shielded VM       | features 🕜                                                                                     |                                                                                                    |                                                                                                    |                                                                                                    |                                                                                                    |                                                                                                    |                                                                                                    |                                                                                                    |
|                     |                     |                                                                                                |                                                                                                    |                                                                                                    |                                                                                                    |                                                                                                    |                                                                                                    |                                                                                                    |                                                                                                    |
| )                   |                     | Size (GB) 🕐                                                                                    |                                                                                                    |                                                                                                    |                                                                                                    |                                                                                                    |                                                                                                    |                                                                                                    |                                                                                                    |
|                     | or snapshot to crea | or snapshot to create a boot disk<br>Custom images Snapshots<br>20200618, supports Shielded VM | or snapshot to create a boot disk; or attach an exis<br>Custom images Snapshots Existing disks<br>20200618, supports Shielded VM features © | or snapshot to create a boot disk; or attach an existing disk. Can't<br>Custom images Snapshots Existing disks<br>20200618, supports Shielded VM features © | or snapshot to create a boot disk; or attach an existing disk. Can't find what y<br>Custom images Snapshots Existing disks<br>20200618, supports Shielded VM features ③ | or snapshot to create a boot disk; or attach an existing disk. Can't find what you're looking          Custom images       Snapshots       Existing disks         Custom images       Snapshots       Existing disks         Custom images       Existing disks       The existing disks         Custom images       Existing disks       The existing disks         Custom images       Existing disks | or snapshot to create a boot disk; or attach an existing disk. Can't find what you're looking for? Explor<br>Custom images Snapshots Existing disks<br>20200618, supports Shielded VM features © | or snapshot to create a boot disk; or attach an existing disk. Can't find what you're looking for? Explore hundred<br>Custom images Snapshots Existing disks<br>20200618, supports Shielded VM features © | or snapshot to create a boot disk; or attach an existing disk. Can't find what you're looking for? Explore hundreds of VM so Custom images Snapshots Existing disks |

3. На вкладке "Security" добавьте публичный ключ для доступа к серверу по SSH, если у Вас нет ключей, привязанных к проекту

| SSH Keys<br>Block project-wide SSI<br>When checked, project-v | H keys<br>vide SSH keys cannot access this instance Learn more |   |
|---------------------------------------------------------------|----------------------------------------------------------------|---|
| You have 0 SSH keys                                           |                                                                |   |
|                                                               | Enter public SSH key                                           |   |
|                                                               |                                                                |   |
|                                                               |                                                                | × |
|                                                               |                                                                |   |
|                                                               |                                                                | ] |
|                                                               | + Add item                                                     |   |

4. На вкладке "Network" выберите внешний и внутренний IP адреса:

- если сервер предполагается использовать как Origin в CDN, рекомендуется выбрать статический внутренний IP адрес;
   если сервер должен иметь внешние точки входа (например, использоваться для публикаций и воспроизведения), рекомендуется выбрать статический внешний IP адрес для привязки к нему доменного имени

| Network interface                                     | ^ |
|-------------------------------------------------------|---|
| Network                                               |   |
| Subnetwork                                            |   |
| default                                               |   |
| Internal IP<br>10.156.0.3                             |   |
| Internal IP type                                      |   |
| Ephemeral                                             | • |
| Alias IP ranges                                       |   |
| Subnet range Alias IP range 📀                         |   |
| Primary (10.156.0.0/20)   Example: 10.0.1.0/24 or /32 | × |
| + Add IP range                                        | ] |
| A Hide alias IP ranges                                | , |
|                                                       |   |
| External IP                                           | - |
| Ephemeral                                             | • |
| Network Service Tier 🛞                                |   |
| Standard (europe-west3)                               |   |
| IP forwarding                                         |   |
| Off                                                   |   |
| Public DNS PTR Record 💿                               |   |
| PTR domain name                                       |   |
| Done Cancel                                           |   |

5. Нажмите "Create"

| Management                                                                                                    | Security                                                                                       | Disks  | Networking | Sole Tenancy |  |  |  |  |  |  |  |
|----------------------------------------------------------------------------------------------------|------------------------------------------------------------------------------------------------|--------|------------|--------------|--|--|--|--|--|--|--|
| Shielded VM       Image: Constraint of the most secure configuration.         Turn on Secure Boot       Image: Constraint of the most secure configuration.         Turn on Secure Boot       Image: Constraint of the most secure configuration.         Turn on VTPM       Image: Constraint of the most secure configuration.         Turn on VTPM       Image: Constraint of the most secure configuration.         Turn on Integrity Monitoring       Image: Constraint of the most secure configuration. |                                                                                                |        |            |              |  |  |  |  |  |  |  |
| SSH Keys<br>These keys allow access only to this instance, unlike project-wide SSH keys Learn more                                                                                                    |                                                                                                |        |            |              |  |  |  |  |  |  |  |
| Block project-wide SSH keys<br>When checked, project-wide SSH keys cannot access this instance Learn more                                                                                                    |                                                                                                |        |            |              |  |  |  |  |  |  |  |
| gTaJ8gvi6x9RQB6niVuTN80cK3H1A4xINxQ29GGxWJ<br>wXe4kRKIkM4QnxUTsNNsC6yc/d57Ur773518Tevf3v<br>4GcWQ9gCPvoIIHZqE79zB0xbRhgjj4ED1rRbC11ug0<br>uGO+2kaChLkxHehJ+Xotz/NW0Az0cwkw1YSZGDditT<br>vICrIDvRXFD0nuSuj8EpBU3Jjj54zChTI2k4dUDcPY<br>kA/bAgy2tF5Ajc50ZCPIVcOu74R1/7RZ1YqgIJ1g+L<br>aB gcp                                                                                                    |                                                                                                |        |            |              |  |  |  |  |  |  |  |
|                                                                                                    |                                                                                                | + Ad   | d item     |              |  |  |  |  |  |  |  |
| ☆ Less                                                                                                    | ☆ Less                                                                                         |        |            |              |  |  |  |  |  |  |  |
| You can always c<br>won't be used.                                                                                                    | You can always create instance templates free of charge. Your free trial credit won't be used. |        |            |              |  |  |  |  |  |  |  |
| Create                                                                                                    | el                                                                                             |        |            |              |  |  |  |  |  |  |  |
| Equivalent REST of                                                                                                    | or comman                                                                                      | d line |            |              |  |  |  |  |  |  |  |

#### Экземпляр сервера будет создан и запущен

| VM instances         | E CREA                        | TE INSTANCE | 🛃 IMPORT VM | C REFRESH                  | START       | STOP  | 也 Reset | · í   | DELETE |
|----------------------|-------------------------------|-------------|-------------|----------------------------|-------------|-------|---------|-------|--------|
|                      |                               |             |             |                            |             |       |         |       |        |
| = Filter VM instance | es                            |             |             |                            |             |       | Colum   | nns 🔻 |        |
| Name ^               | Name A Zone                   |             | In use by   | Internal IP                | External IP |       | Connect |       |        |
| 🧧 🔮 test-origin-1    | stest-origin-1 europe-west3-c |             |             | 10.156.0.3 ( <u>nic0</u> ) | 35.234.9    | 3.218 | SSH 🗸   | :     |        |
|                      |                               |             |             |                            |             |       |         |       |        |

### Настройка межсетевого экрана

Настройки межсетевого экрана действуют на все экземпляры в проекте, поэтому необходимо выполнить ее один раз

1. Перейдите в раздел "VPC network - Firewall"и создайте правило "wcs-ports"

| H                 | VPC network                           | <ul> <li>Create a firewall rule</li> </ul>                                                                                                    |
|-------------------|---------------------------------------|----------------------------------------------------------------------------------------------------|
| 8<br>13           | VPC networks<br>External IP addresses | Firewall rules control incoming or outgoing traffic to an instance. By default, incoming traffic from outside your network is blocked. Learn more |
| 33                | Firewall                              | Name*<br>wcs-ports                                                                                                    |
| >\$               | Routes                                | Lowercase letters, numbers, hyphens allowed                                                                                                    |
| ÷                 | VPC network peering                   | WCS specific ports rule                                                                                                    |
| Χ                 | Shared VPC                            | Logs                                                                                                    |
| $\Leftrightarrow$ | Serverless VPC access                 | Turning on firewall logs can generate a large number of logs which can increase costs in<br>Stackdriver. Learn more                               |
| 0 <u>10</u>       | Packet mirroring                      | On<br>Off                                                                                                    |

2. Разрешите входящий трафик с любых узлов

| Network *                                                                                                    |     |
|----------------------------------------------------------------------------------------------------|-----|
| default                                                                                                    | - 0 |
| Priority *                                                                                                    |     |
| 1000                                                                                                    | 0   |
| Priority can be 0 - 65535 Check priority of other firewall rules                                                   |     |
| Direction of traffic 🔞                                                                                             |     |
| Ingress                                                                                                    |     |
| Egress                                                                                                    |     |
| Action on match 🔞                                                                                                  |     |
| Allow                                                                                                    |     |
| Deny                                                                                                    |     |
| Targets                                                                                                    |     |
| All instances in the network                                                                                       | - 0 |
|                                                                                                    |     |
| Source filter                                                                                                    |     |
| Source filter                                                                                                    | - 0 |
| Source filter IP ranges Source IP ranges *                                                                         | • 0 |
| Source filter<br>IP ranges Source IP ranges * 0.0.0.0/0 S for example, 0.0.0.0/0, 192.168.2.0/24                   | • @ |
| Source filter IP ranges Source IP ranges * 0.0.0.0/0 S for example, 0.0.0.0/0, 192.168.2.0/24 Second source filter | • 0 |

3. Укажите порты, используемые WCS, и нажмите "Create"

| Protocols and por             | ts 🔞                                                     |  |  |  |  |  |  |  |  |  |  |
|-------------------------------|----------------------------------------------------------|--|--|--|--|--|--|--|--|--|--|
| O Allow all                   |                                                          |  |  |  |  |  |  |  |  |  |  |
| Specified protocols and ports |                                                          |  |  |  |  |  |  |  |  |  |  |
|                               |                                                          |  |  |  |  |  |  |  |  |  |  |
| 🗸 tcp :                       | 554, 1935, 8080-8084, 8443-8445, 8888, 9091, 30000-33000 |  |  |  |  |  |  |  |  |  |  |
|                               |                                                          |  |  |  |  |  |  |  |  |  |  |
| 🗸 udp :                       | 1935, 30000-33000                                        |  |  |  |  |  |  |  |  |  |  |
| Other prot                    | tocols                                                   |  |  |  |  |  |  |  |  |  |  |
| protocols, co                 | omma separated, e.g. ah, sctp                            |  |  |  |  |  |  |  |  |  |  |
|                               |                                                          |  |  |  |  |  |  |  |  |  |  |
| V DISABLE RULE                |                                                          |  |  |  |  |  |  |  |  |  |  |
| CREATE                        | ANCEL                                                    |  |  |  |  |  |  |  |  |  |  |
| Equivalent <u>REST</u> or o   | command line                                             |  |  |  |  |  |  |  |  |  |  |

#### Установка и настройка WCS

1. Установите JDK. Для работы в условиях больших нагрузок рекомендуется JDK 12 или 14

```
#!/bin/bash
sudo rm -rf jdk*
curl -s https://download.java.net/java/GA/jdk12.0.2/e482c34c86bd4bf8b56c0b35558996b9/10/GPL/openjdk-12.0.2
_linux-x64_bin.tar.gz | tar -zx
[ ! -d jdk-12.0.2/bin ] && exit 1
sudo mkdir -p /usr/java
[ -d /usr/java/jdk-12.0.2 ] && sudo rm -rf /usr/java/jdk-12.0.2
sudo mv -f jdk-12.0.2 /usr/java
[ ! -d /usr/java/jdk-12.0.2/bin ] && exit 1
sudo rm -f /usr/java/default
sudo ln -sf /usr/java/jdk-12.0.2 /usr/java/default
sudo update-alternatives --install "/usr/bin/java" "java" "/usr/java/jdk-12.0.2/bin/java" 1
sudo update-alternatives --install "/usr/bin/jstack" "jstack" "/usr/java/jdk-12.0.2/bin/jstack" 1
sudo update-alternatives --install "/usr/bin/jcmd" "jcmd" "/usr/java/jdk-12.0.2/bin/jcmd" 1
sudo update-alternatives --install "/usr/bin/jmap" "jmap" "/usr/java/jdk-12.0.2/bin/jmap" 1
sudo update-alternatives --set "java" "/usr/java/jdk-12.0.2/bin/java"
sudo update-alternatives --set "jstack" "/usr/java/jdk-12.0.2/bin/jstack"
sudo update-alternatives --set "jcmd" "/usr/java/jdk-12.0.2/bin/jcmd"
sudo update-alternatives --set "jmap" "/usr/java/jdk-12.0.2/bin/jmap"
```

2. Установите дополнительные инструменты и библиотеки

sudo yum install -y tcpdump mc iperf3 fontconfig

3. Остановите firewalld (поскольку межсетевой экран был настроен на уровне проекта, нет необходимости в закрытии портов на уровне виртуальной машины)

sudo systemctl stop firewalld
sudo systemctl disable firewalld

#### 4. Отключите SELinux

sudo setenforce 0

#### 5. Установите WCS

```
curl -OL https://flashphoner.com/downloads/builds/WCS/5.2/FlashphonerWebCallServer-5.2.xxx.tar.gz
tar -xzf FlashphonerWebCallServer-5.2.xxx.tar.gz
cd FlashphonerWebCallServer-5.2.xxx
sudo ./install.sh
```

#### Здесь ххх -номер сборки WCS

#### 6. Активируйте Вашу лицензию

```
cd /usr/local/FlashphonerWebCallServer/bin
sudo ./activation.sh
```

7. Настройте WCS (пример настроек Origin сервера для публикации WebRTC и RTMP потоков)

| flashphoner.properties               | [] 29 L:[ 1+23 24/40] *(680 / 981b) 0010 0x000                                                                  |
|--------------------------------------|----------------------------------------------------------------------------------------------------|
| <pre># Config flashphoner.proj</pre> | perties                                                                                                    |
| # To get more settings:              |                                                                                                    |
| # ssh -p 2001 admin@loca             | Lhost                                                                                                    |
| <pre># default password: admin</pre> | n de la constante de la constante de la constante de la constante de la constante de la constante de la constan |
| <pre># show node-settings</pre>      |                                                                                                    |
| <pre># show node-settings   gr</pre> | rep port                                                                                                    |
| #server ip                           |                                                                                                    |
| ip =:                                | 34.107.12.11                                                                                                    |
| ip_local =:                          | 10.156.0.3                                                                                                    |
| #webrtc ports range                  |                                                                                                    |
| media_port_from =                    | 31001                                                                                                    |
| media_port_to =                      | 32000                                                                                                    |
| #codecs                              |                                                                                                    |
| codecs                               | =opus,alaw,ulaw,g729,speex16,g722,mpeg4-generic,telephone-event,h264,vp8,flv,mpv                                |
| codecs_exclude_sip                   | <pre>=mpeg4-generic,flv,mpv</pre>                                                                               |
| codecs_exclude_streaming             | =flv,telephone-event                                                                                            |
| <pre>codecs_exclude_sip_rtmp</pre>   | =opus,g729,g722,mpeg4-generic,vp8,mpv                                                                           |
| #websocket ports                     |                                                                                                    |
| ws.port :                            | =8080                                                                                                    |
| wss.port ·                           | =8443                                                                                                    |
| cdn_enabled=true                     |                                                                                                    |
| cdn_ip=10.156.0.3                    |                                                                                                    |
| cdn_role=origin                      |                                                                                                    |
| cdn_nodes_resolve_ip=fal             | se                                                                                                    |
| # Request keyframes from             | WebRTC publishers every 5 seconds                                                                               |
| periodic_fir_request=true            | 2                                                                                                    |
| <pre># Disable RTMP keepalive</pre>  | s to publish from OBS                                                                                           |
| <pre>keep_alive.enabled=webso</pre>  | cket,rtmfp                                                                                                    |
| client_mode=false                    |                                                                                                    |
| <pre>rtc_ice_add_local_compone</pre> | ent=true                                                                                                    |

Не изменяйте IP адреса в параметрах ip, ip\_localи cdn\_ip, они будут проставлены автоматически при старте сервера.

## Запуск и тест WCS

#### 1. Запустите WCS

```
sudo systemctl start webcallserver
```

2. Войдите в веб-интерфейс сервера, откройте пример Two Way Streaming, опубликуйте и проиграйте поток test

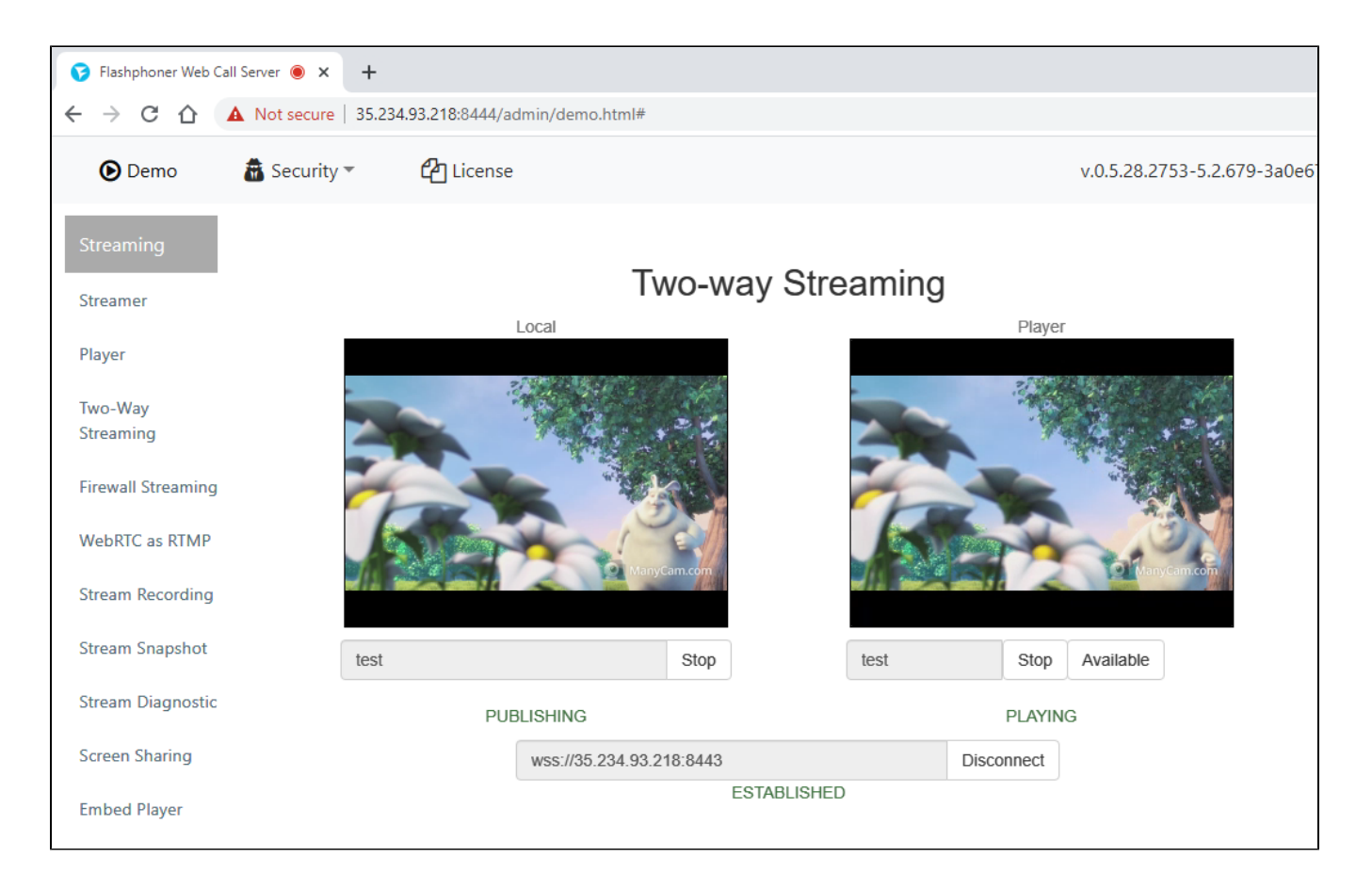

## Развертывание CDN

- 1. Разверните и настройте Origin сервер, как описано выше.
- 2. Разверните и настройте Edge сервер (пример настроек для воспроизведения WebRTC)

flashphoner.properties [-M--] 0 L:[ 1+36 37/ 37] \*(874 / 874b) <EOF> show node-settings | grep port server ip =34.107.12.11 ip ip\_local =10.156.0.5 webrtc ports range =31001 nedia\_port\_from media\_port\_to =32000 codecs =opus,alaw,ulaw,g729,speex16,g722,mpeg4-generic,telephone-event,h264,vp8,flv,mpv =mpeg4-generic,flv,mpv codecs\_exclude\_sip codecs\_exclude\_streaming =flv,telephone-event codecs\_exclude\_sip\_rtmp =opus,g729,g722,mpeg4-generic,vp8,mpv ws.port =8080 =8443 wss.port cdn\_enabled=true cdn\_ip=10.156.0.5 cdn\_role=edge cdn\_point\_of\_entry=10.156.0.3 cdn\_nodes\_resolve\_ip=false client\_mode=false rtc\_ice\_add\_local\_component=true http\_enable\_root\_redirect=false

Не изменяйте IP адреса в параметрах ip,ip\_localи cdn\_ip, они будут проставлены автоматически при старте сервера. Укажите в настройке cdn\_point\_of\_entry статический внутренний IP адрес Origin сервера.

## Тестирование CDN

1. Запустите WCS на Origin и Edge экземплярах BM.

2. Войдите в веб интерфейс Origin сервера, опубликуйте поток test в примере Two Way Streaming

3.Войдите в веб интерфейс Edge сервера, проиграйте поток test в примере Player

| 😯 Flashphon                                     | ier Web Call Server 🔘 🗙 | +                     |                           |                          |          | -          | - 0    | ×                        | 😯 Flashphon                       | er Web (      | Call Server 🔹   | × +                                       |                                                                                                    |                       |        |          |       |     |   | -        |     | ×   |
|-------------------------------------------------|-------------------------|-----------------------|---------------------------|--------------------------|----------|------------|--------|--------------------------|-----------------------------------|---------------|-----------------|-------------------------------------------|----------------------------------------------------------------------------------------------------|-----------------------|--------|----------|-------|-----|---|----------|-----|-----|
| $\  \   \leftarrow \  \   \rightarrow \  \   G$ | ▲ Not secure            | e   34.107.12.11      | :8444/a 🖿                 | ☆ 🙂                      | oos 🚱 (  | 0 🖾 🕻      | * 🔊    | :                        | $\leftrightarrow$ $\rightarrow$ C | 企             | A Not secu      | ire   35.234.93.218:8                     | 3444/admin/demo.html#                                                                                                    | ☆                     |        | × 🗸      | 015   | 0   | 0 | h.       | * 🚱 | ) E |
| <b>D</b> emo                                    | a<br>Security           | <b>(2)</b><br>License | v.0.5.28.275<br>b27d96b2a | 63-5.2.670-<br>c3023cd22 | 06e22f94 | b47882f4(  | 06005b | *                        | <b>●</b><br>Demo                  |               | â<br>Security   | <b>(2)</b><br>License                     | v.0.5.28.2753-5.2.6<br>b27d96b2ac30236                                                                                                    | 570-<br>:d2206e       | 22f94b | 47882f40 | 6005b |     |   | ee<br>de | mo  | Â   |
| Streami<br>Streame                              | Two-way Streaming       |                       |                           |                          |          |            |        |                          |                                   |               |                 | _                                         | Playe                                                                                                    | r                     |        |          |       |     |   | _        |     |     |
| Player                                          | ¢.                      |                       |                           |                          | Player   |            |        | Par -                    | 3.4                               |               | ud N            |                                           |                                                                                                    | $\mathcal{A}_{i}^{*}$ |        |          |       |     |   |          |     |     |
| Two-Wa                                          | 100 B                   |                       | 16                        |                          |          |            |        |                          | Two-Way<br>Streaming              |               |                 |                                           |                                                                                                    |                       |        |          |       |     |   |          |     | - 1 |
| Streamir                                        | 2                       |                       | NA2                       |                          |          |            |        |                          |                                   |               |                 | 1. A. A. A. A. A. A. A. A. A. A. A. A. A. | - Parala da                                                                                                    | C                     | N.     | r -      | 1     |     | 2 |          |     |     |
| Firewall                                        | Č.                      |                       |                           | ALC: NO.                 |          |            |        | Firewall Sb<br>WebRIC at |                                   |               |                 |                                           |                                                                                                    |                       |        |          |       |     |   |          |     |     |
| WebRTC                                          |                         |                       | (3)                       | Manycam.co               | n        |            |        | WEDRIC a:                |                                   |               |                 |                                           |                                                                                                    |                       |        |          | -     |     |   |          | - 1 |     |
| Stream I                                        |                         |                       |                           |                          |          |            |        |                          | Stream Re                         |               |                 | Party a                                   | and the second second se |                       |        |          |       |     |   |          |     |     |
| Stream !                                        | test                    |                       |                           |                          |          | Stop       |        |                          | Stream Sn:                        |               |                 | The second                                |                                                                                                    | 2                     | 5      |          |       |     |   |          |     |     |
| Stream I                                        |                         | F                     | PUBLISHING<br>Player      |                          |          |            |        |                          | Stream Dia                        |               |                 |                                           | Start - X                                                                                                    | 100                   |        | Man      | yCam  | com |   |          |     |     |
| Screen 5                                        |                         |                       |                           |                          |          |            |        |                          | Screen Sha                        |               |                 |                                           |                                                                                                    |                       |        |          |       |     |   |          |     | . 1 |
| Embed I                                         |                         |                       |                           |                          |          |            |        |                          | Embed Pla                         | d Pla WCS URL |                 |                                           |                                                                                                    |                       |        |          |       |     |   |          |     |     |
| 2 Player                                        |                         |                       |                           |                          |          |            |        |                          | 2 Players                         | WSS           | s://35.234.93.2 | 218:8443                                  |                                                                                                    |                       |        |          |       |     |   |          |     |     |
| 2 Hoyen                                         |                         |                       |                           |                          |          |            |        |                          | Media Dev                         |               |                 |                                           | Stream                                                                                                    |                       |        |          |       |     |   |          |     |     |
| Media E                                         |                         |                       |                           |                          |          |            |        |                          |                                   | test          |                 |                                           |                                                                                                    |                       |        |          |       |     |   |          |     |     |
| Video C                                         |                         |                       |                           |                          |          |            |        |                          | Video Cha                         |               |                 |                                           | Volume                                                                                                    |                       |        |          |       |     |   |          |     |     |
| Video C                                         |                         |                       |                           |                          |          |            |        |                          | Video Cha                         | _             |                 |                                           |                                                                                                    |                       |        |          |       |     |   |          |     |     |
| Screen                                          | d517                    |                       | Pla                       | ay Availa                | ble      |            |        |                          | Sugen                             |               |                 |                                           |                                                                                                    |                       |        |          |       |     |   |          |     |     |
| MCU Cli                                         |                         |                       |                           |                          |          |            |        |                          | MCU Clien                         |               |                 |                                           | Full Screen                                                                                                    |                       |        |          |       |     |   |          |     |     |
|                                                 | wss://34.107.12.11:84   | 443                   |                           |                          | E        | Disconnect |        |                          | Conferenc                         |               |                 |                                           | 20                                                                                                    |                       |        |          |       |     |   |          |     |     |
| Confere<br>(                                    |                         | E                     | STABLISHED                |                          |          |            |        | ÷                        | Convoc Str                        |               |                 |                                           | PLAYING                                                                                                    |                       |        |          |       |     |   |          |     | -   |